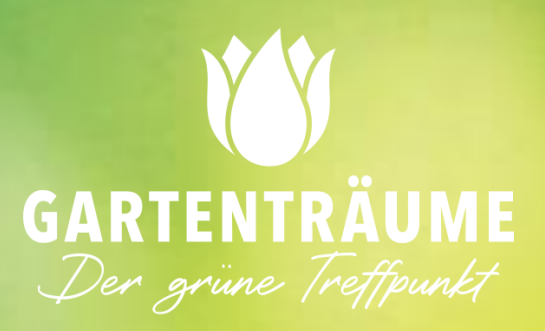

# OPTIMALISEER UW VERKOOP

VERSIE: 23052022\_NL

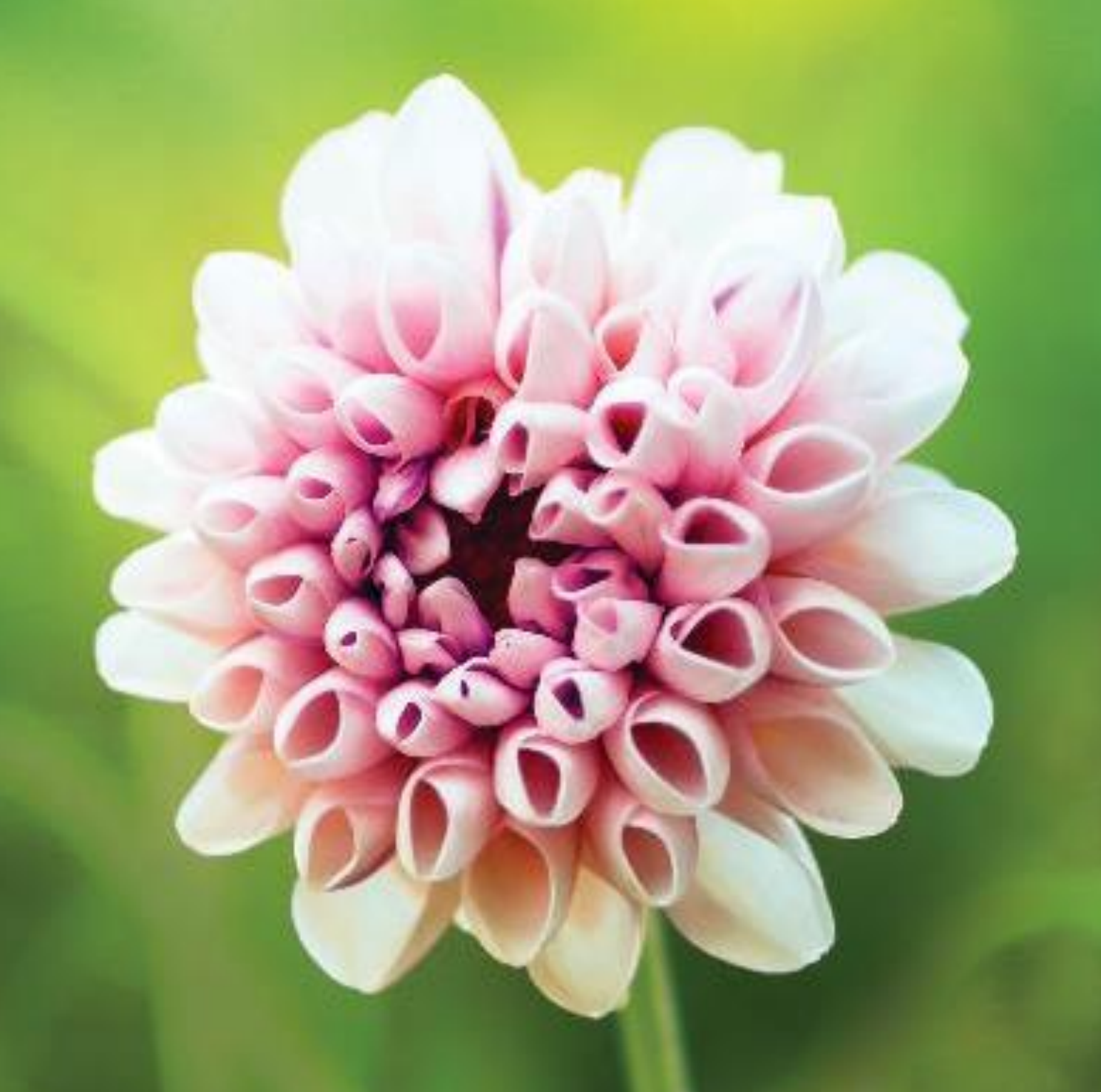

## Inhoudsopgave

| Optimaliseer uw verkopen met Gartenträume                    | 3 |
|--------------------------------------------------------------|---|
| Welke voordelen biedt uw eigen Gartentraeume.com omgeving u? | 3 |
| Beheer uw producten zelf via www.gartentraeume.com           | 3 |
| Snel en eenvoudig uw product online plaatsen                 | 4 |
| U wilt één product toevoegen?                                | 4 |
| Hoe voegt u een product toe?                                 | 5 |
| U wilt meerdere producten per keer toevoegen?                | 6 |
| Upload uw bestand                                            | 7 |
| Voeg een afbeelding toe aan uw product                       | 7 |
| Uw producten worden door ons beoordeeld                      | 7 |
| Bekijk direct uw gerealiseerde orders                        | 8 |
| Presenteer uw bedrijf via www.gartentraeume.com              | 9 |

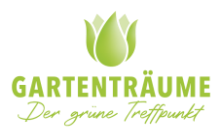

### Optimaliseer uw verkopen met Gartenträume

Uw verkoopaccount bij www.gartentraeume.com heeft een update ondergaan. Vanaf nu vult u uw eigen winkelruimte zelf in zodat u uw producten precies naar uw wens aan de consument kan presenteren. Hoe u dit doet leggen wij u onderstaand stap voor stap uit en natuurlijk staan wij u bij mogelijke vragen ook graag persoonlijk te woord.

Welke voordelen biedt uw eigen Gartentraeume.com omgeving u?

- Inzicht in uw producten, bestellingen & profielgegevens.
- Beheer zelf uw producten, beschikbaarheid, prijzen, content en foto's.
- Maak uw producten beter vindbaar met SEO teksten en uniek beeldmateriaal.
- Print snel en eenvoudig uw pak- en orderbon uit.
- Direct overzicht over gemaakte afspraken en contractvoorwaarden.

#### Beheer uw producten zelf via www.gartentraeume.com

U gaat naar <u>https://www.gartentraeume.com/exhibitors</u> en logt in met uw eigen gebruikersnaam en wachtwoord. Deze heeft u per e-mail van ons ontvangen. Bent u uw gegevens vergeten dan kunt u een mail sturen naar verkauf@gartentraeume.com en zullen wij een nieuwe inlog voor u aanmaken.

|       | Log nu in met je e-mailadres en<br>wachtwoord |
|-------|-----------------------------------------------|
| Gebru | ikersnaam                                     |
| ••••  |                                               |
|       | INLOGGEN                                      |

Bewaar uw gegevens goed. Mocht u uw e-mailadres om in te loggen willen veranderen, laat het ons dan weten zodat wij deze voor u kunnen aanpassen in ons systeem. U ontvangt daarna van ons uw nieuwe inloggegevens.

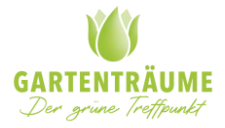

#### Snel en eenvoudig uw product online plaatsen

Via uw eigen leveranciersomgeving voegt u snel en eenvoudig uw producten toe, per product of meerdere producten via één batch. Uw verkoopaccount wordt door Gartentraeume Online B.V. klaar gezet daarna voegt u zelf de producten toe die u ter verkoop aan wilt bieden.

#### U wilt één product toevoegen?

U klikt links boven op product toevoegen, hierna verschijnt er een invulveld waar u de betreffende productgegevens in kunt vullen.

| Proc | lucten                                                 |                              |            |                    |                                     |
|------|--------------------------------------------------------|------------------------------|------------|--------------------|-------------------------------------|
| PRO  | DUCT TOEVOEGEN IMPORTEREN ALLES                        | S EXPORTEREN                 |            |                    |                                     |
|      |                                                        | Prijs Artikelnummer Op voorr |            | j Gewicht Omschrij | ving Laatst aangepast op            |
| Δ    | Gardeluxe Afrodite Gartenbank aus Aluminium, 120<br>cm | 0 1180.00 A.2.02.120.dgr Ja  | 14 package | Ē                  | 2018-05-10 09:20                    |
|      | Gardeluxe eur aartenbank aus Aluminium, 160 cr         | m 1295.00 .2.01 0.dgr Ja     | package    |                    | 2018-1-10 09:20                     |
|      | Gardeluxe zeus Gartenbank aus Aluminium, 30 cm         | m 1350.00 A.2.01.180.dgr 1   | pa         |                    | 201 <mark>8.</mark> -10 09:20 🎤 📋 🔅 |
|      | Gardeluxe Zeus Gartenstuhl aus Aluminium               | 840.00 A.1.01.053.dgr        | 14 ckag    | E                  | 2018-05-10 09:20 💉 🗘                |
|      | Gardeluxe Pollux Gartentisch, 60 cm rund               | 612.00 C.4.03.060.dgr Ja     | 14 package | Þ                  | 2018-05-10 09:20 🎤 🖣 📥 🗘            |

| Veld | Functie                                                               |
|------|-----------------------------------------------------------------------|
| А    | Selecteer uw product                                                  |
| В    | Titel van het product                                                 |
| С    | Prijs incl. BTW                                                       |
| D    | Uniek artikelnummer van uw product                                    |
| E    | Is het product beschikbaar? Ja = beschikbaar / nee = niet beschikbaar |
| F    | Levertijd in werkdagen                                                |
| G    | Type pakket (pakket / groot pakket / pallet)                          |
| Н    | Netto gewicht van het product in KG                                   |
| I    | Omschrijving van het product                                          |
| J    | Datum waarop het product voor het laatst is gewijzigd                 |
| К    | Wijzig hier uw product                                                |
| L    | Verwijder hier uw product                                             |
| М    | Status van uw product (actief / niet-actief)                          |

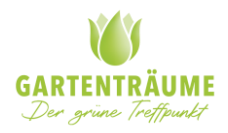

#### Hoe voegt u een product toe?

Onderstaand veld is beschikbaar voor het toevoegen van een product. Dit veld wordt alleen gebruikt bij het importeren van één product per keer, bij een batch van meerdere producten heeft u deze invoervelden beschikbaar in het Excel bestand.

|                                                                     |                     | Product toev    | oegen |                       |
|---------------------------------------------------------------------|---------------------|-----------------|-------|-----------------------|
| Productnaam*                                                        |                     | Λ               |       |                       |
| Vul een productnaam ir                                              |                     |                 |       |                       |
|                                                                     |                     |                 |       |                       |
| Producteige                                                         | nschappe            | n               |       |                       |
| EAN-artikelnummer*                                                  |                     |                 |       |                       |
| Vul het artikelnummer i                                             | ı                   | — B             |       |                       |
| Prijs (ex BTW)*                                                     |                     |                 |       | Ор voorraa            |
| Vul de prijs va                                                     | h                   |                 | ۹     | True                  |
| Levertijd                                                           |                     | Soort verzendin | -     | Gewicht               |
| Vul de levertijd                                                    |                     | Pallet          |       | Vul het gewicht van I |
| Korte omschrijving<br>Vul een korte omschrijv<br>Lange omschrijving | ing van het product | tin             |       |                       |
| Vul een lange om                                                    | chrijving           | et product in   |       | ,d                    |
|                                                                     | ding(en             | )               |       |                       |
| Bladeren Geen                                                       | en geselecteerd.    | ,               |       |                       |

| Veld | Functie                                                                     |
|------|-----------------------------------------------------------------------------|
| А    | De naam van uw product                                                      |
| В    | Uniek artikelnummer (die bepaalt u zelf) of EAN (indien voorhanden EAN)     |
| С    | Vermeld de prijs excl. BTW                                                  |
| D    | Goed = beschikbaar fout = niet op voorraad                                  |
| E    | Vul het aantal werkdagen aan levertijd in                                   |
| F    | Kies uw type pakket                                                         |
| G    | Netto gewicht van het product in kilogram                                   |
| Н    | Korte productbeschrijving                                                   |
| I    | Uitgebreide productbeschrijving                                             |
| J    | Voeg uw afbeeldingen toe, de eerst toegevoegde afbeelding wordt getoond als |

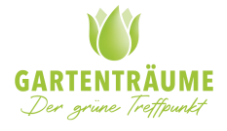

#### U wilt meerdere producten per keer toevoegen?

Indien u meer dan één product wilt voegen, raden wij u aan om dit via een Excel bestand te doen. Door te klikken op 'ALLES EXPORTEREN' download je een Excel bestand die u nodig hebt voor het importeren van uw producten.

| F | PRODUCT TOEVOEG                  | EN | IMPORTEREN | ALLES EXPORTEREN |  |  |  |                                  |
|---|----------------------------------|----|------------|------------------|--|--|--|----------------------------------|
|   |                                  |    |            | Op voorraad      |  |  |  | Omschrijving Laatst aangepast op |
| _ | Er zijn geen producten gevonden. |    |            |                  |  |  |  |                                  |

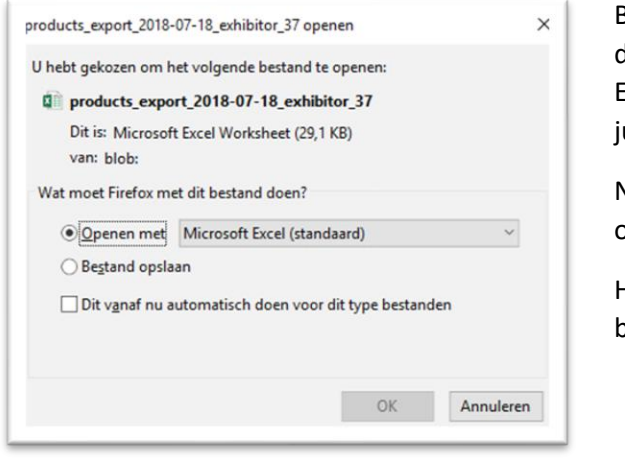

Bij het downloaden van het Excel bestand verschijnt de volgende melding (zie afbeelding links). Op het Excel bestand om het vervolgens te voorzien van de juiste productinformatie.

Na het volledig invullen, slaat u het bestand lokaal op om het vervolgens te gebruiken voor uw import.

Het Excel bestand dient dezelfde invoervelden te bezitten als een productimport voor één product.

| Α                                                              | В        | С     | D             | E         | F                        | G             | н        | I. I.             | J           | К      |
|----------------------------------------------------------------|----------|-------|---------------|-----------|--------------------------|---------------|----------|-------------------|-------------|--------|
| product_name                                                   | in_stock | price | special_price | tax_class | exhibitor_article_number | delivery_time | shipment | short_description | description | weight |
| Onderstaande afbeelding geeft aan welke waardes benodigd zijn; |          |       |               |           |                          |               |          |                   |             |        |

| Kolom | Excel                    | Uw omgeving         | Voorbeeld                              |
|-------|--------------------------|---------------------|----------------------------------------|
| Α     | product_name             | Productnaam         | Gardena Grasmaaier 4507                |
| В     | in_stock                 | Op voorraad         | 0 = niet beschikbaar / 1 = beschikbaar |
| С     | price                    | Prijs (incl. BTW)   | 39,95                                  |
| D     | special_price            | Kortingsprijs       | 34,95                                  |
| E     | tax_class                | BTW                 | 21%                                    |
| F     | exhibitor_article_number | EAN-artikelnummer   | 4078500025652                          |
| G     | delivery_time            | Levertijd           | 5                                      |
| Н     | shipment                 | Soort verzending    | Package / big package/ pallet          |
| I     | short_discription        | Korte omschrijving* | Korte introductietekst**               |
| J     | discription              | Lange omschrijving  | Producttekst                           |
| К     | weight                   | Gewicht             | 10                                     |

\*(3 korte hoofdpunten met bulletpoints) Hiervoor moet je de volgende HTML code gebruiken. Voorbeeld in HTML:

Kleur: groen

Handgemaakt

30 x 30 cm

\*\*Voorbeeld op de website:

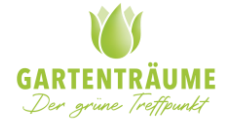

- Kleur: groen
- Handgemaakt
- 30 x 30 cm

#### Upload uw bestand

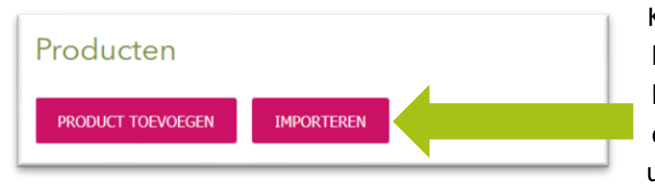

Klik op de knop *Importeren* en haal uw Excel bestand op van uw computer, deze heeft u na het volledig invullen lokaal opgeslagen. Binnen enkele tellen is uw bestand toegevoegd en staan uw producten in uw eigen omgeving, let op, deze

dienen nog wel goed gekeurd te worden door Gartentraeume Online B.V.

#### Voeg een afbeelding toe aan uw product.

Het toevoegen van een afbeelding gaat heel eenvoudig op productniveau van het product. Ga naar 'Bladeren' en kies de productfoto('s) vanuit uw eigen PC.

Indien beschikbaar selecteert u als eerste een foto met witte achtergrond, deze wordt als eerste getoond op de productdetailpagina. Eventuele aanvullende foto's van productdetails of sfeerafbeeldingen kunnen daarna toegevoegd worden.

| Productafbeelding(er                  | ר)        |           |  |
|---------------------------------------|-----------|-----------|--|
| Bladeren Geen bestanden geselecteerd. |           |           |  |
|                                       | TOEVOEGEN | ANNULEREN |  |

Afbeeldingen mogen een max. grootte hebben van 100 kB (het liefst 50 kB) en het liefst in een formaat van 700 x 700 px. Het bestandstype dient .PNG of .JPEG te zijn voor een optimale kwaliteit en weergave in onze webshop.

#### Uw producten worden door ons beoordeeld

Als uw producten zijn toegevoegd en voorzien zijn van beeldmateriaal, ontvangen wij een melding om de producten goed te keuren. Uw producten worden op werkdagen binnen 24 uur goedgekeurd. Mocht een product afgekeurd worden, krijgt u hier een melding van waarom uw product is afgekeurd.

De status van uw producten kent twee fases;

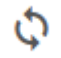

Uw product is goedgekeurd door en staat online voor verkoop

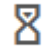

Uw product wacht op goedkeuring door Gartentraeume Online B.V.

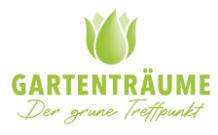

#### Bekijk direct uw gerealiseerde orders

Via het hoofdmenu heeft u inzage in de gerealiseerde bestellingen. Een bestelling wordt getoond bij een correcte betaling via gartentraeume.com en hiervan ontvangt u een Pakbon en Order PDF via het bij ons bekende e-mailadres.

| Producten   | Bestellingen                                             |                       |               |             | Nederlands   |            | Klantens<br>Gartentra | ervice Ga<br>eume Onl | ine B    |
|-------------|----------------------------------------------------------|-----------------------|---------------|-------------|--------------|------------|-----------------------|-----------------------|----------|
| Bestelli    | ngen                                                     |                       |               |             |              |            |                       |                       |          |
| #           | E-mailadres klant                                        | Verzendmethode        | Track & Trace | Besteldatum | Totaalbedrag | Pakbon     | Order PDF             | Status                |          |
| 000001517   | $(\mathbf{r}_{i})$ is a preserve in the decay of the $i$ | Versandkosten - Paket |               | 2018-07-09  | 64.95        | ۶.         | ۶,                    | Nieuw                 | /        |
| 000001511   | served a conferêncie com                                 | Versandkosten - Paket |               | 2018-07-08  | 170.95       | <u>ام</u>  | ۶                     | Nieuw                 |          |
| <b>^</b> '4 |                                                          | Versar aket           |               | 2           |              | Ē.         |                       |                       | ſ        |
| <b>A</b> '3 | Las Han I                                                | Versar aket           |               | 2           | E            | F          | G                     | н                     | 4        |
| 000001471   | constraints relief Agency in                             | Versandkosten - Paket |               | 2018-06-28  | 62.95        | <u>بر</u>  | A                     | Nieuw                 |          |
| 000001441   | a Njama Areas is                                         | Versandkosten - Paket |               | 2018-06-20  | 64.95        | <u>الم</u> | <u>ک</u>              | Nieuw                 |          |
| 000001435   | to the second growthe                                    | Versandkosten - Paket |               | 2018-06-19  | 100.9        | ۶.         | <u>ب</u>              | Nieuw                 | -        |
| 000001428   | a tea de frant de                                        | Versandkosten - Paket |               | 2018-06-16  | 115.95       | ۶          | ۶                     | Nieuw                 | <b>_</b> |
| 000001378   | realling Souther and reals                               | Versandkosten - Paket |               | 2018-05-29  | 148.9        | ۶.         | <u>ب</u>              | Nieuw                 | <b>_</b> |
| 000001275   | and the Change of the                                    | Voroandkaston Pakat   |               | 2010 05 27  | E OE         |            |                       | Nieuw                 |          |

| Veld | Functie                                                     |
|------|-------------------------------------------------------------|
| А    | Het ordernummer van de bestelling                           |
| В    | E-mailadres van de klant waarmee de bestelling geplaatst is |
| С    | Type pakket                                                 |
| D    | Datum waarop de bestelling geplaatst is                     |
| E    | Totaalbedrag van de order incl. BTW.                        |
| F    | Pakbon van PDF die u meestuurt met de bestelling            |
| G    | Order PDF met uw inkooporder                                |
| Н    | Status van de bestelling                                    |
| I    | Voer per bestelling hier uw Track & Trace code in           |

Bij iedere bestelling dient een Track & Trace code ingevoerd te worden, via uw eigen omgeving. Na het invoeren van de Track & Trace code ontvangt de klant een e-mail met de status van de bestelling.

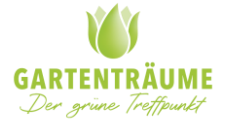

#### Presenteer uw bedrijf via www.gartentraeume.com

ledere leverancier heeft een eigen profiel waar gegevens in staan die gebruikt worden voor het verwerken van verkregen orders. Overeengekomen contract informatie staat ook in deze omgeving vermeld.

Gartenträume heeft de pagina reeds voor uw ingevuld, mochten er gegevens niet correct zijn, kunt u deze zelf wijzigen.

Uw leverancierspagina (voorbeeld: <u>https://bit.ly/2KMCcQD</u>) is in deze omgeving ook te beheren, tekst, foto's en video's kunnen zelf toegevoegd worden om uw bedrijf te presenteren en beter vindbaar te maken.

| Producten | Bestellingen | Profiel | Nederlands | Klantenservice Gartent<br>Gartentraeume Online B.V. |
|-----------|--------------|---------|------------|-----------------------------------------------------|
|           |              |         |            |                                                     |

| Benaming                 | Benodigde gegevens                                                 |  |  |
|--------------------------|--------------------------------------------------------------------|--|--|
| E-mailadres*             | Uw contact e-mailadres die zichtbaar is over de leverancierspagina |  |  |
| Emailadres voor facturen | Het e-mailadres waarop u uw facturen wilt ontvangen                |  |  |
| E-mailadres voor orders  | Het e-mailadres waarop u uw orders wilt ontvangen                  |  |  |
| Bedrijfsnaam*            | Uw officiële bedrijfsnaam waarmee u uzelf presenteert              |  |  |
| Voornaam*                | Voornaam contactpersoon                                            |  |  |
| Achternaam*              | Achternaam contactpersoon                                          |  |  |
| Adres*                   | Straatnaam van uw vestigingsadres                                  |  |  |
| Huisnummer*              | Huisnummer                                                         |  |  |
| Postcode                 | Postcode                                                           |  |  |
| Plaats                   | Waar uw bedrijf is gevestigd                                       |  |  |
| Land                     | Land                                                               |  |  |
| Telefoonnummer           | Telefoonnummer waarop u bereikbaar bent voor ons                   |  |  |
| Beschrijving             | Presenteer uw bedrijf met tekst en foto's                          |  |  |
| Verzendkosten            | Overeengekomen vergoeding van verzendkosten                        |  |  |
| Contract data            | De start- en einddatum van de samenwerkingsovereenkomst            |  |  |
| Commissie afspraken      | Gemaakte afspraken tussen Gartenträume en leverancier              |  |  |

Velden gemarkeerd met een \* zijn verplichte invoervelden die benodigd zijn om het profiel op te slaan, *cursief* gedrukte velden gegevens die ook op uw leverancierspagina worden getoond.

Verzendkosten, contract data en commissie afspraken kunnen niet door een leverancier gewijzigd worden, deze worden door Gartenträume ingevuld en mogelijk bijgewerkt.

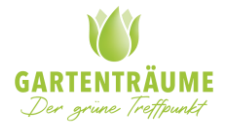